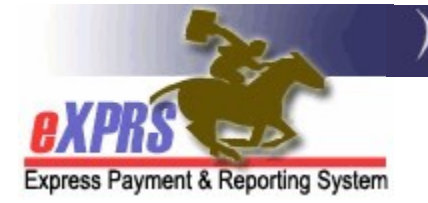

## How to Create an SE56 Allotment Provider Prior Authorization (PPA) ODDS Staff

(updated 6/24/2022)

Allotment payments under SE56 are utilized to send DD Agency and Foster Care Providers additional funds for various reasons, such as grant awards, rent subsidy payments, or funding to cover exceptional service costs, etc.

Before an allotment claim can be issued, the funds must first be authorized in an Allotment Provider Prior Authorization (PPA). This guide will review how to create & save a draft allotment PPA under SE56 for payments to DD Agency & Foster Care Providers.

ODDS staff will need one of the below user roles to do this work:

- State Allotment PPA Preparer SE56 ONLY
- State Allotment PPA Manager

## To create a SE56 Allotment PPA:

1. From the left-hand navigation menu, select **Prior Authorization** → **Provider Prior Auth** → **Create PPA**.

| Client                | Home                       |                                 |
|-----------------------|----------------------------|---------------------------------|
| Provider              | My Notifications           |                                 |
| Contracts             |                            |                                 |
| Prior Authorization   | Budget Allocations         | ► Type All Notification Types ➤ |
| Plan Of Care          | Program Area Limitations   | •                               |
| Claims                | Sonvice Element Brier Auth | Find                            |
| CM/PA TCM Billing     | Provider Prior Auth        | Find PPA                        |
| Liabilities           | Client Prior Auth          | Create PPA                      |
| Reports               | Service Prior Auth         | Indianing Parations work        |
| Financial Maintenance | Reports                    | •                               |
| Interfaces            |                            |                                 |
| Administration        |                            |                                 |

2. On the **Provider Prior Authorization** page, first enter the **eXPRS ID** number for the main agency or foster care provider you want to create a PPA for or use the binoculars to search for it.

| Provider Prior Authorizatio | on   |
|-----------------------------|------|
| * Provider ID:              | A A  |
| * DHS Contract Num:         | A A  |
|                             | Next |

 Next enter the DHS Contract Number that the allotment PPA's claims will be paid under. In most cases for SE56 services, you will likely use the global contract number for ODDS = 990000. However, this could be a CME Contract Number. This information should be provided to you by the ODDS Contracts Manager prior to setting up the PPA.

| Provider Prior Authorization | 1        |
|------------------------------|----------|
| * Provider ID:               | <b>A</b> |
| * DHS Contract Num:          |          |
|                              | Next     |

4. With both data elements added, click **Next** to continue.

| Provider Prior Authorization                 |       |   |                     |  |  |  |  |
|----------------------------------------------|-------|---|---------------------|--|--|--|--|
| * Provider ID:                               | 1***2 | 陷 | Agency Provider Inc |  |  |  |  |
| * DHS Contract Num: 990000 🕅 State of Oregon |       |   |                     |  |  |  |  |
| Next                                         |       |   |                     |  |  |  |  |

5. In the **Provider Prior Authorization** page, confirm that you have the correct Provider and DHS Contract Number listed.

| Provide   | r Prior Authori   | zation    |                 |              |              |          |
|-----------|-------------------|-----------|-----------------|--------------|--------------|----------|
|           | Provider ID       | 1***2     |                 | Provider:    | Agency Prov  | ider Inc |
| DH        | IS Contract Num   | 990000    | Contrac         | tor Name:    | State of Ore | gon      |
| Draft Pro | ovider Prior Auth | Adjustmen | ts              |              |              |          |
| PA Adj #  | Service Element   | Proc Code | Svc Modifier Cd | Effective Da | ate End Date | Amount   |
|           |                   |           | Add             |              |              |          |

6. If all is correct, click **Add** to continue. This will now display new fields required to complete the PPA.

| Provide   | Provider Prior Authorization                                                      |          |         |           |              |     |  |  |
|-----------|-----------------------------------------------------------------------------------|----------|---------|-----------|--------------|-----|--|--|
|           | Provider ID: 1***2 Provider: Agency Provider Inc                                  |          |         |           |              |     |  |  |
| DH        | IS Contract Num:                                                                  | 990000   | Contrac | tor Name: | State of Ore | gon |  |  |
| Draft Pro | ovider Prior Auth                                                                 | Adjustme | nts     |           |              |     |  |  |
| PA Adj #  | PA Adj # Service Element Proc Code Svc Modifier Cd Effective Date End Date Amount |          |         |           |              |     |  |  |
|           |                                                                                   | -        | Add     |           |              |     |  |  |

7. With the new fields open, complete the appropriate information for the PPA needed in each section. Any data item marked with a red asterisk (\*) is required information.

| Provider Prior Authorization                                                  |            |                        |                                                                                        |                            |  |  |
|-------------------------------------------------------------------------------|------------|------------------------|----------------------------------------------------------------------------------------|----------------------------|--|--|
| PPA Referenc                                                                  | e Number:  |                        |                                                                                        |                            |  |  |
|                                                                               | PA Adj #:  | 0                      | PPA Optional:                                                                          |                            |  |  |
|                                                                               | Provider:  | Agency<br>Provider Inc | Provider ID:                                                                           | 1***2                      |  |  |
| DHS Con                                                                       | tract Num: | 990000                 | Contractor Name:                                                                       | State of Oregon            |  |  |
| * Service Element:       Proc Code:       Svc Modifier Cd:                    |            |                        |                                                                                        |                            |  |  |
|                                                                               |            |                        |                                                                                        |                            |  |  |
| * Effective Date:                                                             |            | I                      | * End Date:                                                                            | III                        |  |  |
| * Effective Date:<br>Rate:                                                    |            |                        | * End Date:<br>Rate Type:                                                              | IH                         |  |  |
| * Effective Date:<br>Rate:<br>Units:                                          |            |                        | * End Date:<br>Rate Type:<br>Date Increment:                                           | Months_Prorated V          |  |  |
| * Effective Date:<br>Rate:<br>Units:<br>* Amount:                             |            |                        | * End Date:<br>Rate Type:<br>Date Increment:<br>Status:                                | Months_Prorated v Draft    |  |  |
| * Effective Date:<br>Rate:<br>Units:<br>* Amount:<br>PPA Note:                |            |                        | * End Date:<br>Rate Type:<br>Date Increment:<br>Status:<br>* Ongoing:                  | Months_Prorated v<br>Draft |  |  |
| * Effective Date:<br>Rate:<br>Units:<br>* Amount:<br>PPA Note:<br>Created By: |            |                        | * End Date:<br>Rate Type:<br>Date Increment:<br>Status:<br>* Ongoing:<br>Created Date: | Months_Prorated v<br>Draft |  |  |

## In the Middle Section

• From the **\*Service Element** dropdown, select **"56**". It may be your only option.

| DHS Contract Num: 990000 | Contractor Name: State of Oregon |
|--------------------------|----------------------------------|
| * Service Element:       | 1                                |
| * Proc Code: 56          | * Svc Modifier Cd: 🗸             |
| * Effective Date:        | * End Date:                      |
| Pate:                    | Rate Type:                       |

• From the **\*Proc Code** dropdown, select the applicable code to be used for this specific allotment payment.

**\*\***For the provider **Compass Transition** payments, the proc code will be **"All**".

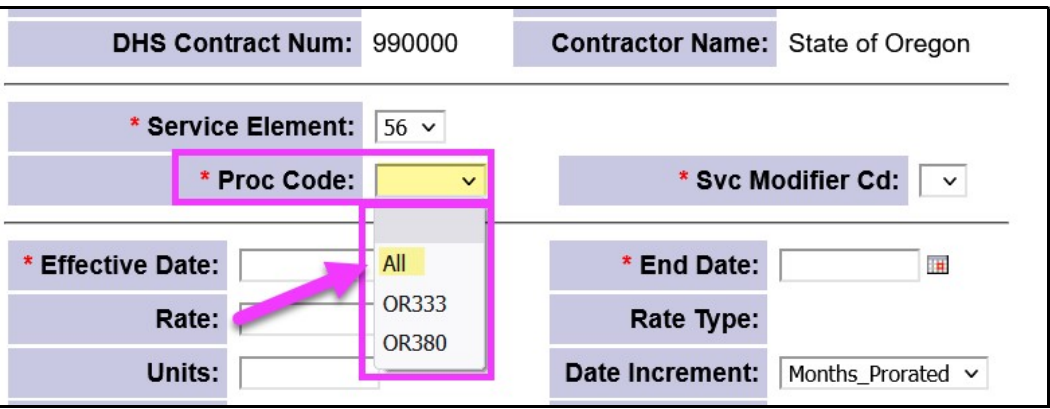

• From the **\*Svc Modifier Cd** dropdown, select the applicable modifier to be used for this specific allotment payment.

**\*\***For the provider **Compass Transition** payments, the service modifier code will be **"ZD**".

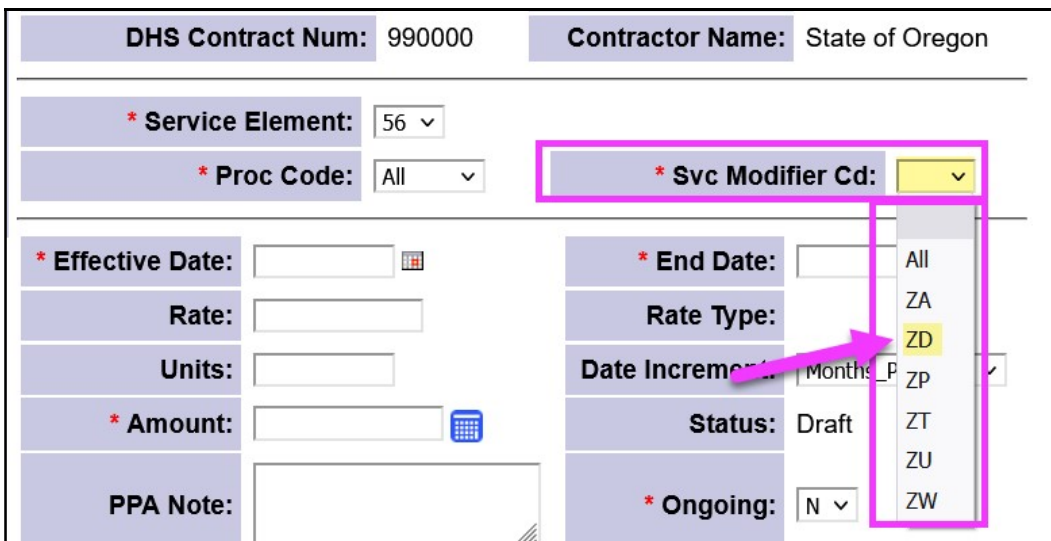

## In the Bottom Section

• In the **\*Effective Date** field, enter the first date that the alloment payment applies. This must be the first day of the month.

| DHS Cont          | tract Num: 990000 | Contractor Name: | State of Oregon   |  |  |
|-------------------|-------------------|------------------|-------------------|--|--|
| * Service         | Element: 56 v     |                  |                   |  |  |
| * Pr              | roc Code: All v   | * Svc Modi       | fier Cd: ZD v     |  |  |
| * Effective Date: | 7/1/2022          | * End Date:      |                   |  |  |
| Rate:             |                   | Rate Type:       |                   |  |  |
| Units:            |                   | Date Increment:  | Months_Prorated V |  |  |
| * Amount:         |                   | Status:          | Draft             |  |  |
| PPA Note:         | Į.                | * Ongoing:       | N ¥               |  |  |
| Created By:       |                   | Created Date:    |                   |  |  |
| Updated By:       |                   | Updated Date:    |                   |  |  |

• In the **\*End Date** field, enter the last date that the alloment payment applies. This must be the last day of the month.

**\*\***The date range for the PPA you are creating could be for a single month or multiple months. Please consult the information provided to you from the ODDS Contracts Unit for the specific dates that apply to the PPA you are creating.

| DHS Con                    | tract Num:           | 990000 | Contractor Nam | e: State of Oregon   |
|----------------------------|----------------------|--------|----------------|----------------------|
| * Service                  | Element:<br>oc Code: | 56 ×   | * Svc Mo       | odifier Cd: ZD 🗸     |
| * Effective Deter          | 7/1/2022             |        | * End Dat      |                      |
| * Effective Date:<br>Rate: | //1/2022             |        | Rate Typ       | e: //31/2022 III     |
| Units:                     |                      |        | Date Increme   | t: Months_Prorated ~ |
| * Amount:                  |                      |        | Statu          | s: Draft             |
| PPA Note:                  |                      | h.     | * Ongoin       | g: N ~               |
| Created By:                |                      |        | Created Dat    | e:                   |
| Updated By:                |                      |        | Updated Dat    | e:                   |

• In the **Rate** field, enter the monthly rate to be paid by this PPA. This field can be left blank.

**\*\***The amount you enter here, *if anything*, should be provided to you by the ODDS Contracts Unit for the specific PPA you are creating.

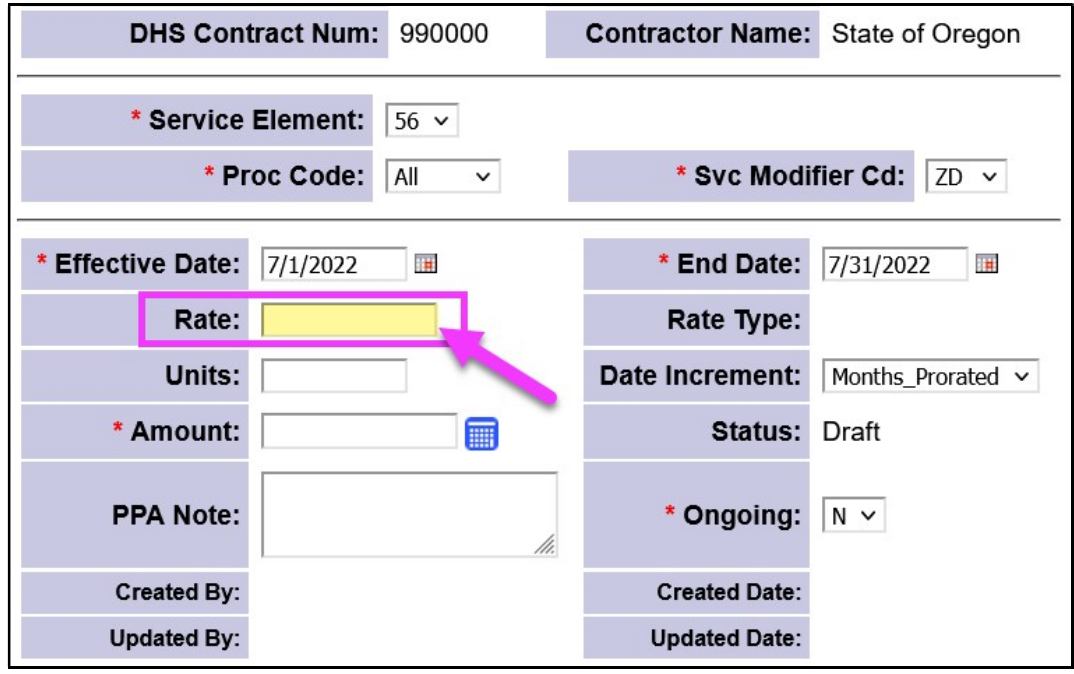

• The **Units** is only used on PPAs for multiple months with a **Rate** amount. In those situations the Units = 1, othewise this field can be left blank.

| DHS Con                 | tract Num: 990000                          | Contractor Name: | State of Oregon   |  |  |  |  |
|-------------------------|--------------------------------------------|------------------|-------------------|--|--|--|--|
| * Service Element: 56 ~ |                                            |                  |                   |  |  |  |  |
| * Pr                    | * Proc Code: All v * Svc Modifier Cd: ZD v |                  |                   |  |  |  |  |
| * Effective Date:       | 7/1/2022                                   | * End Date:      | 7/31/2022         |  |  |  |  |
| Rate:                   |                                            | Rate Type:       |                   |  |  |  |  |
| Units:                  |                                            | Date Increment:  | Months_Prorated V |  |  |  |  |
| * Amount:               |                                            | Status:          | Draft             |  |  |  |  |
| PPA Note:               |                                            | * Ongoing:       | N ¥               |  |  |  |  |
| Created By:             |                                            | Created Date:    |                   |  |  |  |  |
| Updated By:             |                                            | Updated Date:    |                   |  |  |  |  |

 Leave the Date Increment dropdown as is, with its default selection "Months\_Prorated".

| DHS Con                                 | tract Num: | 990000 | Contractor Name: | State of Oregon   |
|-----------------------------------------|------------|--------|------------------|-------------------|
| * Service                               | Element: 5 | i6 ¥   |                  |                   |
| * Proc Code: All ~ * Svc Modifier Cd: Z |            |        |                  |                   |
| * Effective Date:                       | 7/1/2022   |        | * End Date:      | 7/31/2022         |
| Rate:                                   |            |        | Rate Type:       |                   |
| Units:                                  |            | ]      | Date Increment:  | Months_Prorated ~ |
| * Amount:                               |            |        | Status:          | Draft             |
| PPA Note:                               |            | 11.    | * Ongoing:       | N V               |
| Created By:                             |            |        | Created Date:    |                   |
| Updated By:                             |            |        | Updated Date:    |                   |

 In the \*Amount field, enter the total amount to be paid by this PPA.
 \*\*The amount you enter here should be provided to you by the ODDS Contracts Unit for the specific PPA you are creating.

| DHS Cont          | ract Num: | 990000 |     | Contractor Name: | State of Oregon   |  |
|-------------------|-----------|--------|-----|------------------|-------------------|--|
| * Service         | Element:  | 56 ~   |     |                  |                   |  |
| * Pr              | oc Code:  | All 🗸  |     | * Svc Modi       | fier Cd: ZD 🗸     |  |
| * Effective Date: | 7/1/2022  |        |     | * End Date:      | 7/31/2022         |  |
| Rate:             |           |        |     | Rate Type:       |                   |  |
| Units:            |           |        |     | Date Increment:  | Months_Prorated ~ |  |
| * Amount:         | 25000.00  |        |     | Status:          | Draft             |  |
| P' A Note:        |           |        | //. | * Ongoing:       | N ¥               |  |
| Created By:       |           |        |     | Created Date:    |                   |  |
| Updated By:       |           |        |     | Updated Date:    |                   |  |

If the PPA is *for multiple months*, with a **Rate** and **Units**, simply click on the calculator button to have the system calculate the **total amount** of the PPA.

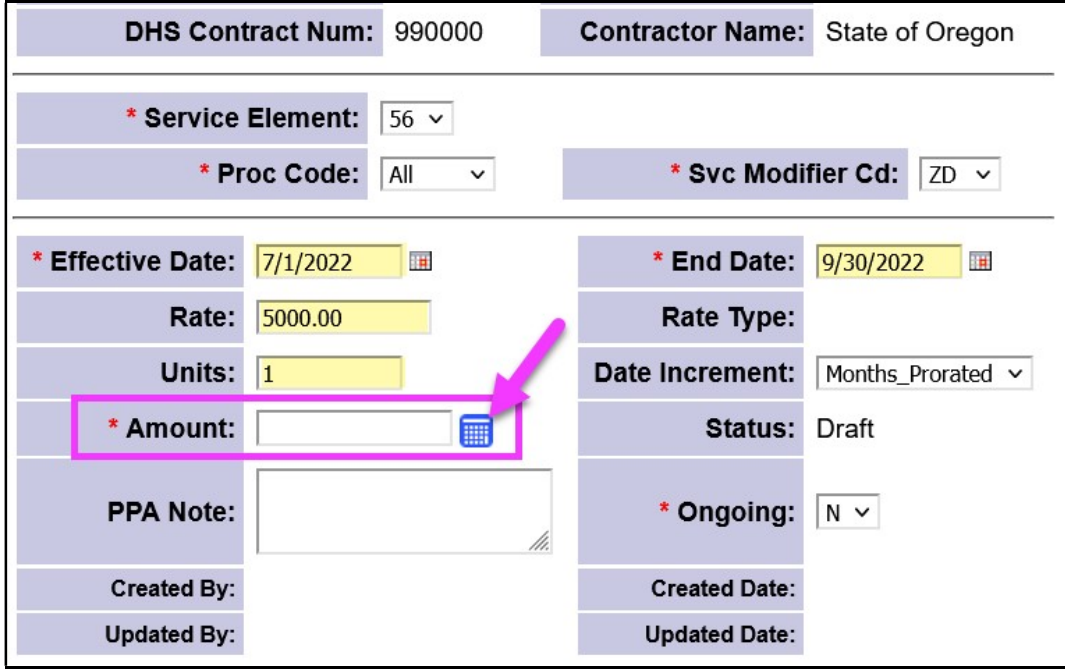

 In the PPA Note field, add any notes, comments or additional information as needed regarding the PPA you are creating. You may be provided with a statement from the ODDS Contracts Unit to enter here.

| DHS Cont          | ract Num: 990000                                                   | Contractor Name: | State of Oregon   |
|-------------------|--------------------------------------------------------------------|------------------|-------------------|
| * Service         | Element: 56 v                                                      |                  |                   |
| * Pr              | oc Code: All v                                                     | * Svc Modi       | fier Cd: ZD v     |
| * Effective Date: | 7/1/2022                                                           | * End Date:      | 7/31/2022         |
| Rate:             |                                                                    | Rate Type:       |                   |
| Units:            |                                                                    | Date Increment:  | Months_Prorated ~ |
| * Amount:         | 25000.00                                                           | Status:          | Draft             |
| PPA Note:         | Add any<br>notes/comments here<br>as needed regarding<br>this PPA. | * Ongoing:       | N ¥               |
| Created By:       |                                                                    | Created Date:    |                   |
| Updated By:       |                                                                    | Updated Date:    |                   |

• The **Ongoing** dropdown can remain as is = " $\mathbb{N}$ ".

| DHS Cont          | ract Num: 990000                                                   | Contractor Name | : State of Oregon |
|-------------------|--------------------------------------------------------------------|-----------------|-------------------|
| * Service         | Element: 56 v                                                      |                 |                   |
| * Pro             | oc Code: All ~                                                     | * Svc Mod       | ifier Cd: ZD v    |
| * Effective Date: | 7/1/2022                                                           | * End Date:     | 7/31/2022         |
| Rate:             |                                                                    | Rate Type:      |                   |
| Units:            |                                                                    | Date Increment: | Months_Prorated V |
| * Amount:         | 25000.00                                                           | Status:         | Draft             |
| PPA Note:         | Add any<br>notes/comments here<br>as needed regarding<br>this PPA. | * Ongoing:      | NV                |
| Created By:       |                                                                    | Created Date:   |                   |
| Updated By:       |                                                                    | Updated Date:   |                   |

8. With all your PPA data now entered, you can click **Save** at the bottom to save the *draft* PPA.

| Provider Prior Authorization |                                                |                         |      |               |                   |  |
|------------------------------|------------------------------------------------|-------------------------|------|---------------|-------------------|--|
| PPA Reference                | e Number:                                      |                         |      |               |                   |  |
|                              | PA Adj #:                                      | 0                       | F    | PA Optional:  |                   |  |
|                              | Provider:                                      | Agency<br>Provider Inc  |      | Provider ID:  | 1***2             |  |
| DHS Cont                     | ract Num:                                      | 990000                  | Cont | ractor Name:  | State of Oregon   |  |
| * Service                    | Element:                                       | 56 ~                    |      |               |                   |  |
| * Pr                         | oc Code:                                       | All 🗸                   |      | * Svc Modi    | fier Cd: ZD 🗸     |  |
| * Effective Date:            | 7/1/2022                                       |                         |      | * End Date:   | 7/31/2022         |  |
| Rate:                        |                                                |                         |      | Rate Type:    |                   |  |
| Units:                       |                                                |                         | Date | e Increment:  | Months_Prorated V |  |
| * Amount:                    | 25000.00                                       |                         |      | Status:       | Draft             |  |
| PPA Note:                    | Add any<br>notes/com<br>as needed<br>this PPA. | ments here<br>regarding |      | * Ongoing:    | N ~               |  |
| Created By:                  |                                                |                         |      | Created Date: |                   |  |
| Updated By:                  |                                                |                         |      | Updated Date: |                   |  |
| Save                         | Rese                                           | et                      |      | Cancel        |                   |  |

9. Once saved, you will receive a confirmation message from eXPRS. The *draft* PPA is now ready for QA review & submission by the ODDS Contracts Unit.

| Provider Prior Authorization                 |                                                                                   |  |  |  |  |  |  |  |  |
|----------------------------------------------|-----------------------------------------------------------------------------------|--|--|--|--|--|--|--|--|
| Provider Prior Authorization save succeeded. |                                                                                   |  |  |  |  |  |  |  |  |
|                                              | Provider ID: 1***2 Provider: Agency Provider Inc                                  |  |  |  |  |  |  |  |  |
| DI                                           | DHS Contract Num: 990000 Contractor Name: State of Oregon                         |  |  |  |  |  |  |  |  |
| Draft Pro                                    | Draft Provider Prior Auth Adjustments                                             |  |  |  |  |  |  |  |  |
| PA Adj #                                     | PA Adj # Service Element Proc Code Svc Modifier Cd Effective Date End Date Amount |  |  |  |  |  |  |  |  |
| 52206618                                     | 52206618 56 All ZD 7/1/2022 7/31/2022 \$25,000.00                                 |  |  |  |  |  |  |  |  |
| Add                                          |                                                                                   |  |  |  |  |  |  |  |  |

10. If you have more PPAs to create *for this same* Provider & Contract, click **Add**, and then follow steps #7 & #8 above.

| Provider Prior Authorization                      |                                                                               |  |  |  |  |  |  |  |  |
|---------------------------------------------------|-------------------------------------------------------------------------------|--|--|--|--|--|--|--|--|
| Provider                                          | Provider Prior Authorization save succeeded.                                  |  |  |  |  |  |  |  |  |
|                                                   | Provider ID: 1***2 Provider: Agency Provider Inc                              |  |  |  |  |  |  |  |  |
| DH                                                | DHS Contract Num: 990000 Contractor Name: State of Oregon                     |  |  |  |  |  |  |  |  |
| Draft Pro                                         | Draft Provider Prior Auth Adjustments                                         |  |  |  |  |  |  |  |  |
| PA Adj #                                          | PA Adj #Service Element Proc Code Svc Modifier CdEffective DateEnd DateAmount |  |  |  |  |  |  |  |  |
| 52206618 56 All ZD 7/1/2022 7/31/2022 \$25,000.00 |                                                                               |  |  |  |  |  |  |  |  |
| Add                                               |                                                                               |  |  |  |  |  |  |  |  |

To create a new *draft* PPA *for a different Provider*, start again at step #1 above.

11. **POTENTIAL ERRORS** – If when you attempt to save a draft PPA you receive the error "**Provider Prior Authorization save failed: Provider does not provide service requested**" (like shown below) that means the Agency listed on the PPA does not have the needed service location provider record for SE56 allotment payments.

If you receive this error for an Agency, please do the following:

- Make note of the agency so you can return and create the PPA at a later time;
- Send an email to <u>ODDS.ProviderEnrollment@dhsoha.state.or.us</u> and CC: <u>Vanessa.richkind@dhsoha.state.or.us</u> letting them know that the agency

is missing the needed **provider service location record** for SE56 allotments (type/specialty 85-970 – DD Rent Subsidy/SE56).

| Provider Prior Authorization                                                                            |        |                     |                    |  |  |  |
|----------------------------------------------------------------------------------------------------|--------|---------------------|--------------------|--|--|--|
| Provider Prior Authorization save failed: Provider does not provide service requested                   |        |                     |                    |  |  |  |
| PPA Reference<br>Number:                                                                                | 1      |                     |                    |  |  |  |
| PA Adj #:                                                                                               | 0      | PPA Optional:       |                    |  |  |  |
| Provider:                                                                                               |        | Provider ID:        | 3 4                |  |  |  |
| DHS Contract Num:                                                                                       | 990000 | Contractor<br>Name: | State of<br>Oregon |  |  |  |
| * Service Element: 56 v                                                                                 |        |                     |                    |  |  |  |
| * Proc Code: All v * Svc Modifier Cd: ZD v                                                              |        |                     |                    |  |  |  |
| * Effective Date: 7/1/2022 III * End Date: 9/30/2022 III<br>Rate: • • • • • • • • • • • • • • • • • • • |        |                     |                    |  |  |  |

- 12. If you have any other questions about creating/saving draft SE56 PPAs, or the Provider Compass Transitional payments, please email your questions to:
  - Heather Smith: <u>heather.m.smith@dhsoha.state.or.us</u> and
  - Jennifer Zobrist: jennifer.zobrist@dhsoha.state.or.us